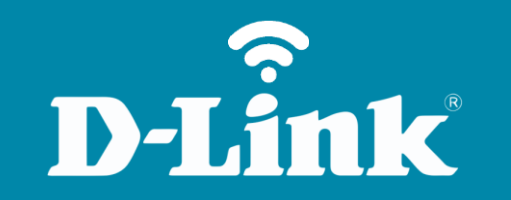

Configuração de Internet 3G/4G

**DWR-922B** 

## **DWR-922B**

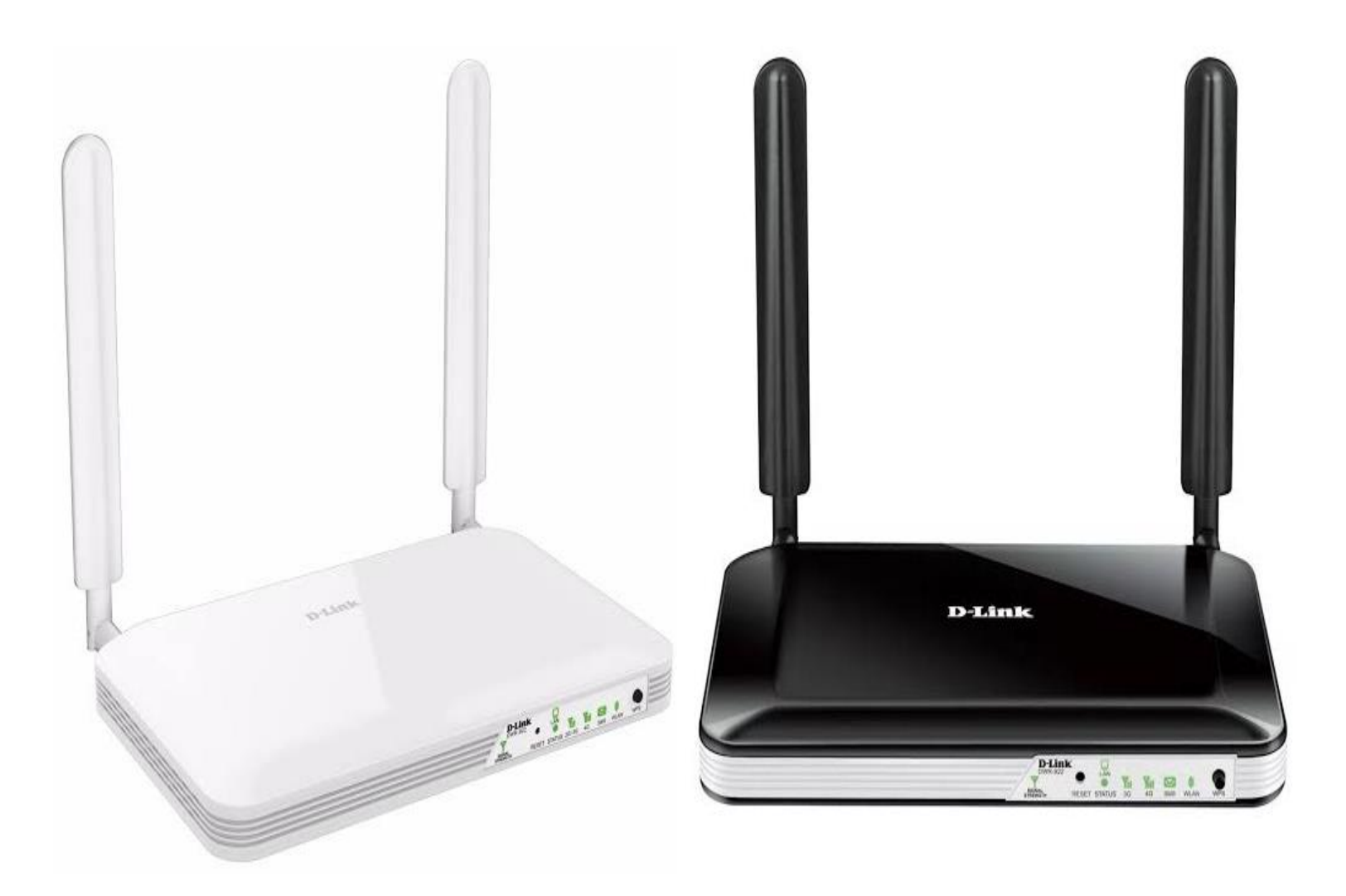

## Procedimentos para configuração de Internet 3G/4G

1- Para realizar essa configuração o computador deve estar conectado via cabo Ethernet a porta LAN do DWR-922B e o chip de sua operadora dentro do slot SIM Card.

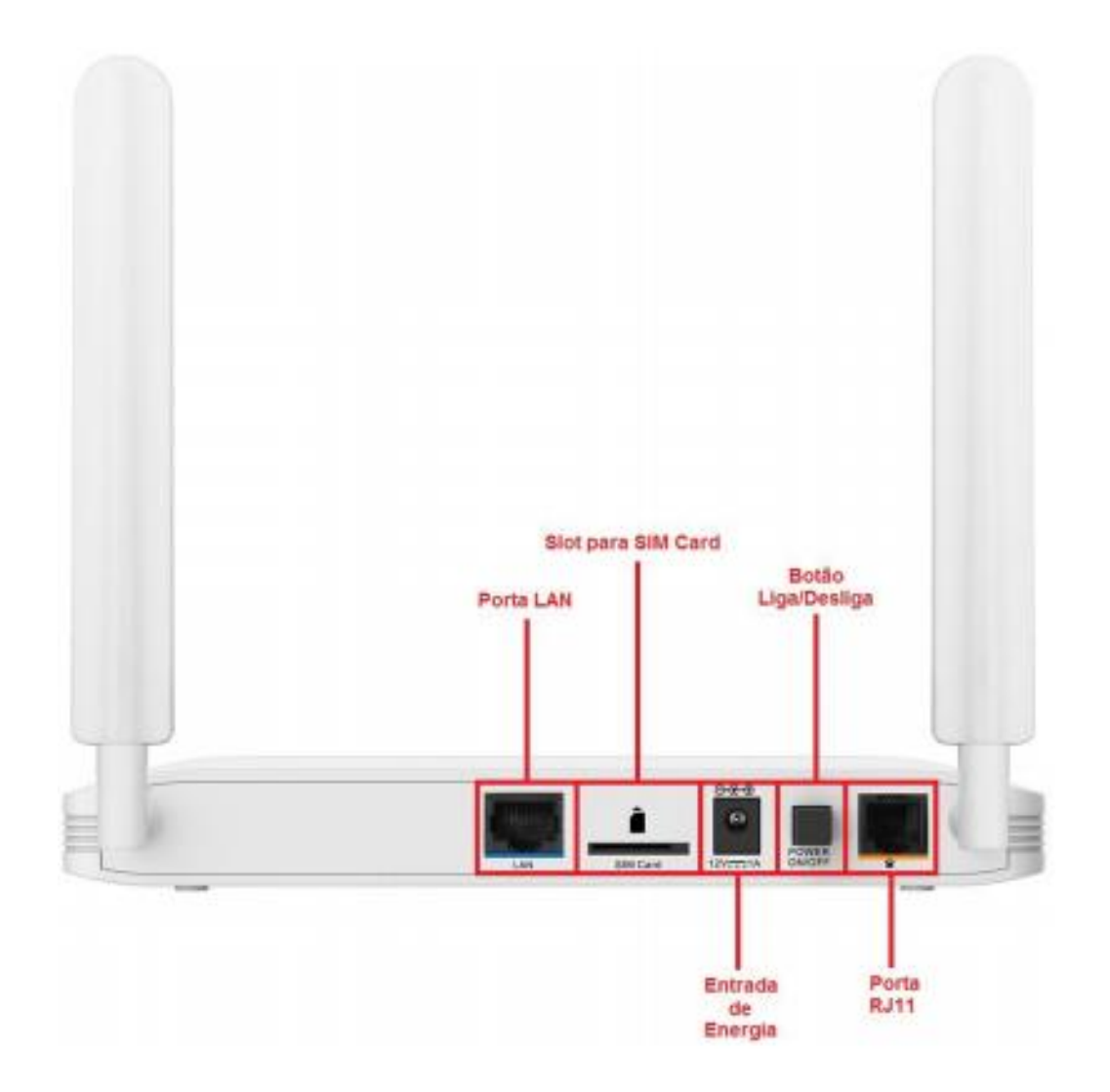

2- Para acessar a página de configuração abra o navegador de internet, digite na barra de endereços <u>http://192.168.1.1</u> e tecle **Enter**.

| $\leftarrow \pm$ | × < | <b>(i)</b> | 192.168.1.1 |
|------------------|-----|------------|-------------|
|------------------|-----|------------|-------------|

Será apresentada a tela de autenticação para acesso a página de configuração.

| LOGIN                    |       |       |
|--------------------------|-------|-------|
| Faça Login no roteador : |       |       |
| Nome de usuário :        | admin |       |
| Senha :                  |       | Login |
|                          |       |       |

O usuário e senha padrão do equipamento são:

Nome de Usuário: admin Senha: admin

Clique em **Login**.

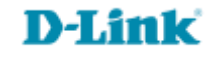

3- Na página de configuração, clique na aba **Configuração**, em seguida clique em Internet do lado esquerdo, logo após, clique no botão **Configuração Manual de Conexão a Internet** no centro da página.

| DWR-922                          | CONFIGURAÇÃO                                       | AVANÇADO                                                     | FERRAMENTAS                                                | ESTADO                               | SUPORTE                                                                                          |
|----------------------------------|----------------------------------------------------|--------------------------------------------------------------|------------------------------------------------------------|--------------------------------------|--------------------------------------------------------------------------------------------------|
| INTERNET                         | CONEXÃO DE INT                                     | ERNET                                                        |                                                            |                                      | Dicas úteis                                                                                      |
| configurações de<br>Rede sem fio | Existem duas maneiras<br>configuração de conexi    | de configurar sua conexão<br>ão de internet, ou você pod     | ) de internet: você pode util<br>le configurar manualmente | lizar um assistente de<br>a conexão. | <ul> <li>Se você é novo em<br/>redes e nunca configurou<br/>um roteador antes, clique</li> </ul> |
| configurações de<br>Rede         | ASSISTENTE DE C                                    | ONFIGURAÇÃO DE C                                             | ONEXÃO DE INTERNE                                          | т                                    | em Assistente de<br>configuração de                                                              |
| CONFIGURAÇÃO IPV6                |                                                    |                                                              |                                                            |                                      | o roteador irá te guiar por                                                                      |
| SERVIÇO DE MENSAGEM              | Se você quiser usar no<br>ajudar a conectar seu r  | sso assistente de configura<br>roteador a Internet, clique i | ção baseado na web de fác<br>no botão abaixo.              | il utilização para te                | alguns passos simples<br>para deixar a sua rede                                                  |
| voz                              |                                                    |                                                              |                                                            |                                      | corretamente.                                                                                    |
| USSD                             |                                                    | Assistente de Configuraçã                                    | ao de Conexao de Internet                                  |                                      | <ul> <li>Se você se considera</li> </ul>                                                         |
| LOGOUT                           | Nota : Antes de iniciar<br>no Guia de Instalação I | o assistente, por favor ver<br>Rápida, que está incluso no   | ifique se você seguiu todos<br>o pacote.                   | os passos explicados                 | um usuário avançado e já<br>configurou um roteador<br>antes, clique em                           |
| Internet<br>Conectado            | OPÇÕES DE CONE                                     | XÃO DE INTERNET M                                            | ANUAIS                                                     |                                      | de conexão de internel                                                                           |
| Telefone<br>Desconectado         | Se você quiser configur<br>abaixo.                 | rar manualmente as definiç<br>Configuração manual            | ões de internet de seu rote<br>de Conexão de Internet      | ador, clique no botão                | configurações<br>manualmente.<br>Mais                                                            |
| SMS                              |                                                    |                                                              |                                                            |                                      |                                                                                                  |
| •                                |                                                    |                                                              |                                                            |                                      |                                                                                                  |
| Reiniciar                        |                                                    |                                                              |                                                            |                                      |                                                                                                  |

**D-Link** 

- 4- Em seguida abrirá a página de configuração manual de Internet, preencha da seguinte maneira:
- No campo Tipo de Serviço Preferencial selecione a opção Somente Modo 3G/4G
- Seleção de Frequência 3G: Automático.
- Seleção de Frequência 4G: Automático.
- Tipo de IP: IPV4 / IPV6
- Nome do Usuário: digite o Usuário de sua operadora 3G/4G (Veja a tabela abaixo).
- Senha: digite a Senha de sua operadora 3G/4G (Veja a tabela abaixo).
- Verificar Senha: digite novamente a senha de sua operadora 3G/4G (Veja a tabela abaixo).
- Número Discado: digite o Número de discagem de sua operadora 3G/4G (Veja a tabela abaixo).
- Autenticação: selecione Automático.
- APN: digite o APN referente a sua operadora 3G/4G (Veja a tabela abaixo).
- Modo de Reconectar: Automático

| Operadora      | Username  | Password  | Dial Number | APN                     |
|----------------|-----------|-----------|-------------|-------------------------|
| Brasil Telecom | brt       | brt       | *99***1#    | brt.br                  |
| CTBC           | ctbc      | 1212      | *99#        | ctbc.br                 |
| Claro          | claro     | claro     | *99***1#    | bandalarga.claro.com.br |
| Oi             |           |           | *99#        | gprs.oi.com.br          |
| Sercomtel      | sercomtel | sercomtel | *99#        | sercomtel.com.br        |
| TIM            | tim       | tim       | *99#        | tim.br                  |
| Vivo           | vivo      | vivo      | *99#        | zap.vivo.com.br         |

Para operadora Claro o APN pode ser usado "bandalarga.claro.com.br" ou "claro.com.br"

## D-Link

5- Logo após, clique no botão Salvar Configurações.

| DWR-922                                                      | CONFIGURAÇÃO AVANÇA                                                                                            | ADO FER                                      | RAMENTAS                                  | ESTADO                                          | SUPORTE                                                                                                    |
|--------------------------------------------------------------|----------------------------------------------------------------------------------------------------|----------------------------------------------|-------------------------------------------|-------------------------------------------------|----------------------------------------------------------------------------------------------------|
| INTERNET                                                     | CONEXÃO DE INTERNET                                                                                            |                                              |                                           |                                                 | Dicas úteis                                                                                                    |
| configurações de<br>Rede sem fio<br>Configurações de<br>Rede | Use esta seção para configurar seu tip<br>para escolher: 4G/3G. Se você está in:<br>provedor de Internet(ISP). | o de conexão de Inte<br>seguro sobre seu mél | ernet. Existem dive<br>todo de conexão, j | ersos tipos de conexão<br>por favor contate seu | Conexão de<br>Internet:<br>Quando estiver<br>configurando o roteadou<br>para acessar a internet,<br>certifique-se de que est |
| CONFIGURAÇÃO IPV6                                            | Salvar configurações                                                                                           | conngurações                                 |                                           |                                                 | escolhendo o Tipo de<br>Consezão de Internet                                                                                 |
| SERVIÇO DE MENSAGEM                                          | TIPO DE CONEXÃO DE INTER                                                                                       | NET                                          |                                           |                                                 | correto do menu                                                                                                    |
| voz                                                          | Escolha o modo a ser usado pelo rotes                                                                          | ador para se conecta                         | a Internet                                |                                                 | está certo de qual opção                                                                                                    |
| LOGOUT                                                       | Minha conexão de internet é                                                                                    | 4G LTE/3G                                    |                                           |                                                 | escoiner, por favor entre<br>em contato com o seu<br>Provedor de Internet<br>(ISP).                                          |
|                                                              | TIPO DE CONEXÃO DE INTERI                                                                                      | NET 4G LTE/3G                                |                                           |                                                 | • Suporte:                                                                                                    |
| Internet<br>Conectado                                        | Coloque a informação fornecida p                                                                               | or seu provedor de                           | e serviço de inte                         | rnet (ISP).                                     | Se você estiver tendo<br>problemas para acessar<br>internet pelo reteador                                                    |
|                                                              | Tipo de Serviço Preferencial :                                                                                 | Somente Modo 3G /                            | 4G 🔻                                      |                                                 | verifique novamente as                                                                                                    |
| Telefone                                                     | Seleção de Frequência 3G :                                                                                     | Automático 🔻                                 |                                           |                                                 | colocou nessa página, a                                                                                                    |
| Desconectado                                                 | Seleção de Frequência 4G :                                                                                     | Automático 🔻                                 |                                           |                                                 | conferindo com o seu 19<br>se necessário.                                                                                    |
| •                                                            | Tipo de IP :                                                                                                   | IPV4 / IPV6 V                                |                                           |                                                 | Mais                                                                                                    |
| SMS                                                          | Nome do usuário :                                                                                              | claro                                        | (opcional)                                |                                                 |                                                                                                    |
| $\sim$                                                       | Senha :                                                                                                    | •••••                                        | (opcional)                                |                                                 |                                                                                                    |
|                                                              | Verificar Senha :                                                                                              | •••••                                        | (opcional)                                |                                                 |                                                                                                    |
| •••                                                          | Número Discado :                                                                                               | *99***1#                                     |                                           |                                                 |                                                                                                    |
| -                                                            | Autenticação :                                                                                                 | CHAP 🔻                                       |                                           |                                                 |                                                                                                    |
| Reiniciar                                                    | APN :                                                                                                    | bandalarga.claro.com                         | n.br (opcional)                           |                                                 |                                                                                                    |
|                                                              | Modo para Reconectar :                                                                                         | Automático                                   | Manual 🔍 Cone                             | ctar por pedido                                 |                                                                                                    |
|                                                              | Tempo ocioso Máximo :                                                                                          | 120 Segundo:                                 | 5                                         |                                                 |                                                                                                    |
|                                                              | Servidor DNS primário :                                                                                        |                                              |                                           |                                                 |                                                                                                    |
|                                                              | Servidor DNS secundário :                                                                                      |                                              |                                           |                                                 |                                                                                                    |
|                                                              | Manter online :                                                                                                | Desabilitar O                                | Usar Ping 🔍 Verif                         | icação de DNS                                   |                                                                                                    |
|                                                              | Roaming :                                                                                                    | 🗷 Habilitar                                  |                                           |                                                 |                                                                                                    |
|                                                              | Desabilitar NAT :                                                                                              | Habilitar                                    |                                           |                                                 |                                                                                                    |
|                                                              | Salvar Config                                                                                                  | urações Não salve                            | as Configurações                          |                                                 |                                                                                                    |

6- Aguarde o término da contagem.

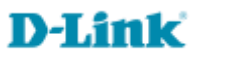

7- Ao finalizar a contagem, irá retornar para a página inicial. Para confirmar a conexão com a Internet, clique na aba **Estado** e em **Informações do Dispositivo**, verifique na faixa **WAN** se apresenta o **Estado da Rede** estabelecido, e se o campo **Endereço de IP** apresenta um endereço de **IP** público válido. Caso positivo, confirme o acesso à Internet acessando um site de sua preferência.

Caso negativo, clique no botão **Atualizar** e verifique se agora apresenta o endereço **IP** público válido, caso negativo, clique no botão **Conectar**, se não apresentar endereço de IP significa que o roteador não está conectado na Internet, pode ser que alguma informação do passo 4 esteja incorreta.

| INFORMAÇÕES DO<br>DISPOSITIVO       INFORMAÇÕES DO<br>DISPOSITIVO       Dicas úteis         LOG       Todos os detalhes de conexão de rede e internet são mostrados nessa página. A versão do firmware<br>também é mostrada aquí.       • Todos os seus di<br>de conexões LAN, V         ESTATÍSTICAS       Atualizar       • Todos os detalhes de conexão de rede e internet são mostrados nessa página. A versão do firmware<br>aquí.       • Todos os seus di<br>de conexões LAN, V         ESTATÍSTICAS       • Atualizar       • Mais         ESTADO DO IPV6       • GERAL       • Mais         DIAGNÓSTICO       GERAL       • Tempo : Sex 05 Set, 2014 13:59:34 -0200<br>Versão do Firmware : V1.00(Claro) , 2014/08/04       • Otida de conexão de rede e internet são mostrados nessa página. A versão do firmware |
|----------------------------------------------------------------------------------------------------|
| LOG       Todos os detalhes de conexão de rede e internet são mostrados nessa página. A versão do firmware também é mostrada aqui.       • Todos os seus d de conexães LAN, V         ESTATÍSTICAS       Atualizar       • Todos os seus d de conexão de rede e internet são mostrados nessa página. A versão do firmware aqui.       • Todos os seus d e conexães LAN, V         ESTATÍSTICAS       • Atualizar       • Todos os seus d e conexães LAN, V       • SLM FIO são mostra aqui.         ESTADO DO IPV6       • OIAGNÓSTICO       • HIO são mostra aqui.       • Mais         DIAGNÓSTICO       • GERAL       • Todos os seus d seus d e conexão do Firmware : V1.00(Claro) , 2014/08/04       • HIO são mostra aqui.                                                                                            |
| ESTATÍSTICAS REDE SEM FIO ESTADO DO IPV6 DIAGNÓSTICO GERAL GGOUT Tempo : Sex 05 Set, 2014 13:59:34 -0200 Versão do Firmware : V1.00(Claro) , 2014/08/04                                                                                                    |
| REDE SEM FIO     Mais       ESTADO DO IPV6     GERAL       DIAGNÓSTICO     GERAL       LOGOUT     Tempo : Sex 05 Set, 2014 13:59:34 -0200<br>Versão do Firmware : V1.00(Claro) , 2014/08/04                                                                                                    |
| ESTADO DO 1PV6<br>DIAGNÓSTICO<br>LOGOUT  GERAL  Tempo : Sex 05 Set, 2014 13:59:34 -0200<br>Versão do Firmware : V1.00(Claro) , 2014/08/04                                                                                                    |
| DIAGNÓSTICO         GERAL           LOGOUT         Tempo : Sex 05 Set, 2014 13:59:34 -0200           Versão do Firmware : V1.00(Claro) , 2014/08/04                                                                                                    |
| LOCOUT         Tempo : Sex 05 Set, 2014 13:59:34 -0200           Versão do Firmware : V1.00(Claro) , 2014/08/04                                                                                                    |
| Versão do Firmware : V1.00(Claro) , 2014/08/04                                                                                                    |
|                                                                                                    |
| Internet WAN                                                                                                    |
| Tecnologia Suportada : 4G LTE/3G                                                                                                    |
| Tecnologia em Uso : 4G                                                                                                    |
| Estado da Rede : Estabelecido                                                                                                    |
| Hora da conexão : 3 Min<br>Desconectar                                                                                                    |
| SMS Força do Sinal : 🏆 (-77dBm)                                                                                                    |
| Endereço de IP : 191.210.97.131                                                                                                    |
| Máscara de Subrede : 255.255.248                                                                                                    |
| Gateway Padrão : 191.210.97.129                                                                                                    |
| Servidor DNS: 200.204.135.200 , 187.100.246.251                                                                                                    |
| Reiniciar IPV6                                                                                                    |
| Endereco de IP : 0000:0000:0000:0000:0000:0000:0000                                                                                                    |
| Gateway Padrão : 0000:0000:0000:0000:0000:0000:0000                                                                                                    |
| Servidor DNS : 0000:0000:0000:0000:0000:0000:0000;                                                                                                    |
| 0000:0000:0000:0000:0000:0000                                                                                                    |
| PLACA 3G                                                                                                    |
| Estado do Link : Estabelecido                                                                                                    |
| Nome da rede : VIVO                                                                                                    |
| Estado do Roaming : Não roaming                                                                                                    |
|                                                                                                    |
| Enderson MAC - 70-F4-2F-07-70-20                                                                                                    |

Após a configuração aguarde até 5 minutos para a conexão com o 3G/4G se estabelecer e o LED de Internet ligar em Verde, em seguida teste a acesso à internet.

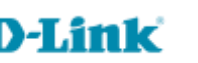

8

Suporte Técnico www.dlink.com.br/suporte